## НАК«О

### Definições de Parâmetros Rápidos

|             | Tela de definição do parâmetro                                                                                                    | [1]/alk <b>«(</b> 0)                                  |                                                       | (1) L              | igue a energia enquanto pressiona o 介 [botão para cima].                                                                                                    |
|-------------|----------------------------------------------------------------------------------------------------|-------------------------------------------------------|-------------------------------------------------------|--------------------|----------------------------------------------------------------------------------------------------|
|             | Ícone de parâmetro                                                                                                    |                                                       | o Ícone de bloqueio                                   | (2) S              | elecione o número do parâmetro usando o 줏 [botão para cima] ou o 뒞 [botão para baixo].                                                                                                    |
|             |                                                                                                    | P8 8888                                               | se<br>Be                                              | (3) F              | ressione o 🕑 [botão de confirmar].                                                                                                    |
|             | Interruptor de energia                                                                                                    | PRENET OFFNET TEMP                                    |                                                       | (4) A              | ltere a definição usando o 줏 [botão para cima] ou o 争 [botão para baixo].                                                                                                    |
|             | PRESET OFFSET TEMP SLEEP                                                                                                    |                                                       | <u> </u>                                              | (5) F              | ressione o 🕑 [botão de confirmar].                                                                                                    |
|             |                                                                                                    |                                                       |                                                       | (6) F              | ressione o 🕥 [botão de retroceder].                                                                                                    |
|             |                                                                                                    | <u>IPA</u>                                            |                                                       | (7) A              | tela reaparece.                                                                                                    |
|             | Botão<br>para cima         Botão<br>para baixo         Botão de<br>confirmar         Botão de<br>retroceder                                                                                                    |                                                       |                                                       |                    |                                                                                                    |
| NO de       | /                                                                                                    | Os valores padrão                                     | são definições padrão de fábrica                      | 'n                 |                                                                                                    |
| parâmetro   | Nome/resumo do parâmetro                                                                                                    | Valor da definição                                    | Valor padrão<br>Valor quando da implementação Nº. 25. |                    | Nota                                                                                                    |
| n i         | Unidade de temperatura para exibição<br>Selecione °C ou °F.                                                                                                    | °C/9E                                                 | °c                                                    |                    | Se a energia for desligada durante a configuração das definições, as alterações<br>podem ser perdidas.                                                                                                    |
| 11          | <ul> <li>Todos os valores definidos são convertidos para a unidade de temperatura<br/>de exibição alterada.</li> </ul>                                                                                              | 0/1                                                   | (Para EUA: °F)                                        |                    | Se definir a senha no Nº. 14, o ícone de bloqueio aparece na tela e um pedido de<br>senha aparece antes da transição para a tela de definição do parâmetro.                                                                                                    |
|             | Suspensão: Definição do tempo<br>Defina o tempo até o produto passar para o modo de suspensão anós a pera                                                                                                    |                                                       |                                                       | 1                  | Contate-nos se não souber a senha.                                                                                                    |
|             | de mão ser colocada no suporte do ferro.                                                                                                    |                                                       |                                                       |                    |                                                                                                    |
| נכ          | <ul> <li>A definição de um tempo menor é mais eficiente para evitar a oxidação da<br/>ponta.</li> <li>Esta funcão é ativada somente se a temperatura for definida para 300°C</li> </ul>                             | 1 a 29 min                                            |                                                       |                    |                                                                                                    |
|             | (570°F) ou superior.<br>●A tela reaparece se retirar a peça de mão do suporte do ferro.                                                                                                    |                                                       |                                                       |                    | P3 350 P8 8888 ∞                                                                                                    |
|             | Alarme de temperatura baixa                                                                                                    |                                                       |                                                       |                    | Digite a senha aqui para atternar<br>para a tela de definição do<br>parâmetro.                                                                                                    |
| <i>[]</i> ] | Defina o intervalo de temperatura para notificar através do alarme sonoro se a<br>temperatura da ponta cair durante a soldagem.                                                                                     | 30 a 300⁰C<br>50 a 540⁰F                              | יישָׁני <sup>מ</sup> וֹ                               |                    |                                                                                                    |
|             | ●O alarme sonoro não pode ser desligado.                                                                                                    |                                                       | (°F: 540)                                             |                    |                                                                                                    |
|             | Alarme de erro definido: Definição [On]/[OFF]<br>Um alarme sonoro notifica devido a erro do ferro de soldar [C - E] ou erro do                                                                                      | On/OFF                                                | <b>≣                                    </b>          |                    | Esta função é conveniente para quando você deseja trabalhar                                                                                                    |
|             | sensor [S - E].<br>Selecione [OFF] se não deseja usar esta função.                                                                                                    |                                                       | 05                                                    |                    | <b>Com uma gama de temperatura especificada.</b><br>Para soldar entre 320°C e 350°C em uma temperatura de definição de 350°C, altere o valor da                                                                                                    |
| <u>ns</u>   | Alarme de pronto: Definição [On]/[OFF]                                                                                                    | On/OFF                                                | ·                                                     |                    | definição para [30] no Nº. <i>Li i</i> antes de iniciar a soldagem. O alarme emitirá som, notificando-o quando a temperatura do sensor da ponta for menor que 320ºC durante a soldagem.                                                                                                    |
|             | Selecione [OFF] se não deseja usar esta função.                                                                                                    |                                                       | 05                                                    |                    | O limite superior é restringido pela temperatura de definição.                                                                                                    |
| ר ה         | Suspensão: Definição [On]/[OFF]<br>Defina se deseia ou não a transição automática para o modo de suspensão                                                                                                    | On/OFF                                                | <b>≣ Ω</b> ο                                          |                    | Deixe e velor padrão Nº $\pi$ Definido para (Op) e defina Nº $\pi$ e $\pi$ para es                                                                                                    |
|             | depois do tempo definido no parâmetro Nº. $II$ ser alcançado.                                                                                                    |                                                       | <u> </u>                                              |                    | definições desejadas.                                                                                                    |
| no          | Desligamento automático: Definição [On]/[OFF]                                                                                                    | Op/OFF                                                | " <i>П</i> ЕЕ                                         |                    |                                                                                                    |
|             | definido no parâmetro Nº. <i>IB</i> ser alcançado.                                                                                                    |                                                       | <i>08</i>                                             | N                  | o modo de suspensão e em desligamento automático, a oxidação da                                                                                                    |
| בי          | Modo de saída: Definição de potência [P]/normal [n]<br>Potência [P] é útil para peças de trabalho que precisam de uma grande quanti-                                                                                | P/n                                                   | <b>₽</b>                                              |                    |                                                                                                    |
| 11          | dade de calor.<br>Normal [n] é útil para peças de trabalho sensíveis a temperatura.                                                                                                    |                                                       | 12                                                    |                    | Defina Nº. 🕼 para [On] e defina Nº. 🔏 para as definições desejadas.                                                                                                    |
|             | Suspensão: Definição da temperatura de ativação<br>Defina a temperatura da ponta durante a suspensão configurada no parâmetro                                                                                       |                                                       |                                                       |                    |                                                                                                    |
| E           | Nº. ü2.<br>●A definição de uma temperatura menor é mais eficiente para evitar a                                                                                                    | 200 a 300°C<br>390 a 580°F                            | ° <i>۲۵ کا</i>                                        |                    |                                                                                                    |
|             | oxidação da ponta.<br>●A tela também reaparece se pressionar qualquer um botão de<br>operação                                                                                                    |                                                       | (°F: 400)                                             |                    |                                                                                                    |
|             | Bloqueio da senha: Definição [On]/[OFF]                                                                                                    | OFF                                                   | Procedimento quand                                    | lo [PAr]           | é selecionado                                                                                                    |
|             | $H_{b}$ alteração usando uma combinação de seis caracteres $H_{b}$ a $H_{c}$ de frês dígitos.                                                                                                    | On *<br>PAr *                                         |                                                       |                    |                                                                                                    |
| '4          | Selecione [OFF] Nenhum bloqueado     Selecione [On] Bloqueia tudo     Selecione [PAr] > [4]. Bloqueios alteram para temperatura de compensação                                                                      | *Quando selecionado,<br>um ícone de bloqueio          |                                                       |                    |                                                                                                    |
|             | <ul> <li>Selecione [PAr] &gt; [P] Seleção da temperatura predefinida dos bloqueios</li> <li>Selecione [PAr] &gt; [J] Temperatura dos bloqueios altera através do</li> </ul>                                         | [ <b>()</b> ] aparece no lado direito da tela.        |                                                       |                    | Quando [PAr] é<br>selecionado De (a) até (c), use () U De (a) até (c), use () U Digite a senha e pressione Quando () Digite a senha e pressione Quando () Digite a |
|             | Desligamento automático: Definição do tempo                                                                                                    |                                                       |                                                       |                    |                                                                                                    |
|             | Defina o tempo ate o produto passar para o modo de potencia reduzida apos a<br>peça de mão ser colocada no suporte do ferro. Se for definido um tempo de 30<br>minutos, o alarme toca três vezes a cada 30 minutos. | 30 a 60 min                                           | ™ <b>3</b> Ω                                          |                    |                                                                                                    |
| 10          | <ul> <li>A tela também reaparece se pressionar qualquer um botão de operação.</li> <li>A definição de um tempo menor é mais eficiente para evitar a ovidação da</li> </ul>                                          | 50 a 00 mm                                            |                                                       |                    |                                                                                                    |
|             | ponta.                                                                                                    |                                                       |                                                       |                    |                                                                                                    |
| -, -,       | Temperatura predefinida: Alteração das temperaturas registradas<br>Pode registrar até cinco temperaturas de definição usadas frequentemente.                                                                        | 50 a 500°C<br>120 a 940°F                             | III Pre (                                             |                    |                                                                                                    |
|             | Esta função economiza tempo quando da alteração da temperatura de definição.<br>Valor padrão: P1 250°C (600°F), P2 300°C (700°F), P3 350°C (750°F),<br>P4 400°C (800°F), P5 450°C (850°F)                           | (Mesma do intervalo<br>de temperaturas da<br>estação) | 23                                                    | ►<br>Em (          | P2       SEL       SEL       Altere a temperatura P2.         (1), a exibição alterna entre       Altere a temperatura P2.       Temperatura alterada                                                                                                    |
|             | Temperatura predefinida: Definição [On]/[OFF]                                                                                                    |                                                       |                                                       | P1 >               | P2 > P3 > P4 > P5.                                                                                                    |
| <b>_</b> ,, | Defina se deseja usar ou não a função de temperatura predefinida para cada temperatura.                                                                                                    |                                                       | Pre (                                                 | essionar 🔳         |                                                                                                    |
| רא          | <ul> <li>O botão [PRESET] é desativado se definir todas as cinco opções para [OFF].</li> </ul>                                                                                                    | On/OFF                                                | 24                                                    |                    | P T 250 ► P T 250 ► P I 250 ► P I 250 ► P I 250 € P I 250 €                                                                                                    |
|             | <ul> <li>Se arterar P3 para [UFF] e pressionar o botão [PRESET] na tela, a exibição<br/>alterna entre P1 &gt; P2 &gt; P4 &gt; P5.</li> </ul>                                                                        |                                                       |                                                       |                    |                                                                                                    |
| 20          | Redefinição inicial                                                                                                    | °C./°E                                                | Pre (                                                 | essionar <b>i≡</b> |                                                                                                    |
|             | Redefina o produto para as definições padrão de fábrica.                                                                                                    | U/T                                                   | 25                                                    | Quar               | <u>25</u> ► <u>25</u> ► <u>P8 8888</u> ► <u>P3 350</u><br>Ido °C é selecionado                                                                                                    |

# НАКО

### Conexão em um computador

### 1. Definição de parâmetros em um computador

Com o cabo USB e o software incluídos, pode alterar as definições do parâmetro em um computador e duplicá-los para outra estação. Também pode salvar o histórico das alterações do valor do trabalho/ compensação da soldagem (correção da temperatura).

- NOTA Não use um cabo USB maior que dois metros.
- NOTA Somente é suportado o Windows 10.

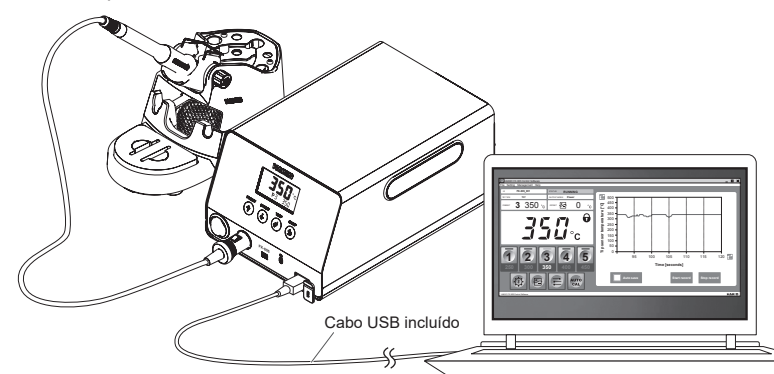

### 2. Instalação do software

- (1) Clique duas vezes no software (HAKKOControlSoftwareSetup X.X.X.X.exe) do CD-ROM ou baixado online.
- (2) Selecione um idioma e, depois, clique em [OK].

| Select S | etup Language                                       | × |  |  |  |  |
|----------|-----------------------------------------------------|---|--|--|--|--|
| 9        | Select the language to use during the installation. |   |  |  |  |  |
|          | (English)                                           | ~ |  |  |  |  |
|          | OK Cancel                                           |   |  |  |  |  |

(3) Verifique o License Agreement, selecione [I accept the agreement] e, depois, clique em [Next].

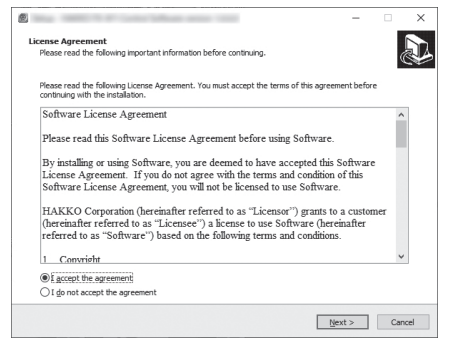

- (4) Siga as instruções na tela para completar a instalação.
- (5) Se o software for instalado corretamente, será iniciado automaticamente.

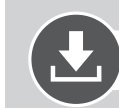

#### Fazer download do software (online)

(1) Acesse o website da HAKKO e visite [Customer support\Support & service\Login/Signup].

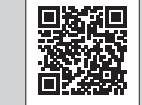

https://www.hakko.com/doc\_support-e

- (2) Siga as instruções na tela para completar o registro do usuário. Depois de o registro do usuário estar completo, pode usar Minha Página.
- (3) Clique em [My page (Product registration from here)] para registrar o produto.

NOTA Pode baixar somente o software após registrar o produto.

- (4) Clique em [Download of product data] no menu no canto superior direito da página.
- (5) Selecione [SOFTWARE] na área de pesquisa de documentos.
- (6) Digite o nome do produto como uma palavra-chave.
- (7) Selecione um idioma e, depois, clique em [Search by Condition].
- (8) Clique em [Download] nos resultados da pesquisa.

### **MAK**

#### HAKKO CORPORATION

#### HEAD OFFICE

4-5, Shiokusa 2-chome, Naniwa-ku, Osaka 556-0024 JAPAN TEL: +81-6-6561-3225 FAX: +81-6-6561-8466 https://www.hakko.com E-mail: sales@hakko.com

OVERSEAS AFFILIATES U.S.A.: AMERICAN HAKKO PRODUCTS, INC. TEL: (661) 294-0090 FAX: (661) 294-0096 Toll Free (800) 88-HAKKO https://www.HakkoUSA.com E-mail: Support@HakkoUSA.com

HONG KONG: HAKKO DEVELOPMENT CO., LTD. TEL: 2811-5588 FAX: 2590-0217 https://www.hakko.com.cn E-mail: info@hakko.com.hk SINGAPORE: HAKKO PRODUCTS PTE., LTD. TEL: 62748 9727 FAX: 6744 0023

TEL: 6748-2277 FAX: 6744-0033 https://www.hakko.com.sg E-mail: sales@hakko.com.sg

https://www.hakko.com/doc\_network

Please access the code for overseas distributors.

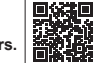

© 2022 HAKKO Corporation. All Rights Reserved. Os nomes de empresas e de produtos são marcas comerciais ou marcas registradas de suas respectivas empresas.